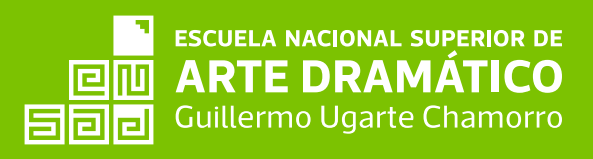

# GUÍA DE MATRÍCULA 2025

•PLATAFORMA EDUCATIVA –INTRANET •BLOQUE DE MATRÍCULA, •PRE-MATRÍCULA •PAGO DE PRE-MATRÍCULA

#### **PLATAFORMA EDUCATIVA** – INTRANET

El Sistema de Intranet Académico, es un servicio para todos los alumnos de la ESCUELA NACIONAL SUPERIOR ARTE DRAMÁTICO - ENSAD, el cual te permitirá acceder y gestionar tu información académica.

El acceso al sistema es desde cualquier navegador y desde cualquier dispositivo móvil.

Cuando ingreses la primera vez, cambia tu clave por seguridad.

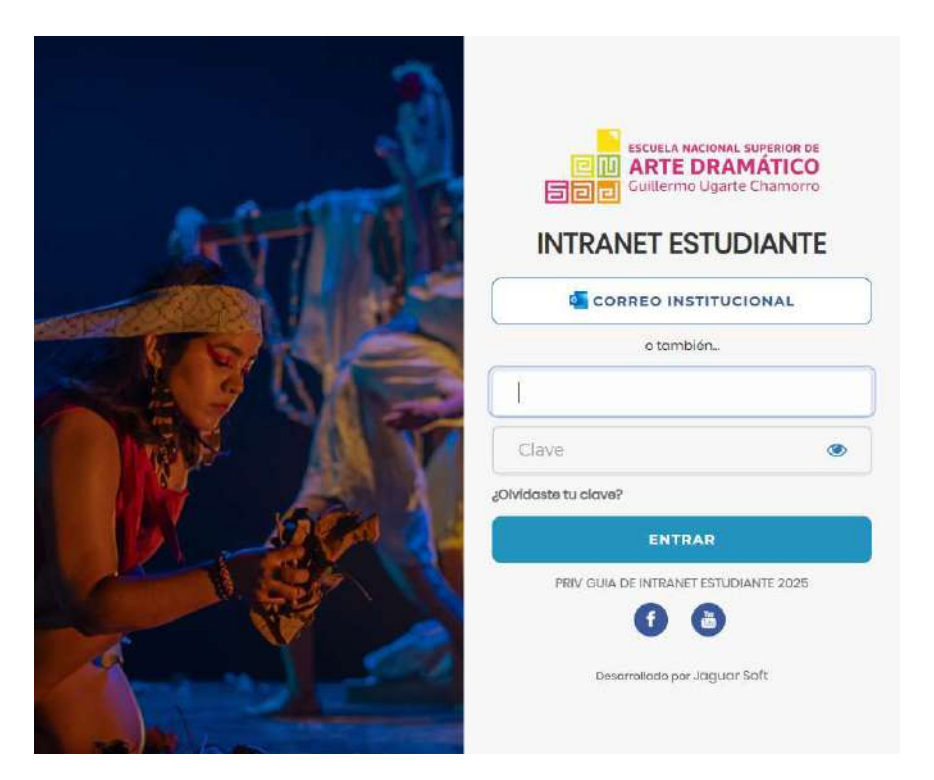

**INGRESA A:** 

https://ensad.jedu.pe/alumno/entrar

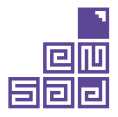

#### PLATAFORMA EDUCATIVA – INTRANET

| ESTUDIANTE                             | <b>₽</b> ₽                                                               |                        | PATERNO_5 MATERNO_5, AVATAR5<br>FA ESPECIALIDAD TEATRO MENCIÓN ACTUACIÓN |
|----------------------------------------|--------------------------------------------------------------------------|------------------------|--------------------------------------------------------------------------|
| f inice                                | MI HORARIO DE CLASE                                                      | 📢 VER ÚLTIMOS ANUNCIOS | RECURSOS                                                                 |
| 🛔 Personal 🛛 +                         | Semana del 10/03/2025 al 10/03/2025 >>>                                  | ESTADOS ACADÉMICOS     | Biblioteca Digital                                                       |
| 🕈 Matricula —                          | Lunes                                                                    | Mis Notas              | 📕 Catálogo en Línea                                                      |
| 🔮 Consultas Online<br>🎟 Horario Clases | Miércoles<br>Martos No se cuenta con horario para este día.<br>Miércoles | C Mi Avance Curricular | Más Recursos                                                             |
| 🗭 Académica +<br>🗗 Trámites y Pagos +  | jueves<br>Viernes                                                        | APLICACIONES           | REDES SOCIALES                                                           |
| 🕼 Fichas Bienestar 🛛 +                 | Sábado                                                                   | 🚱 Página Web           | <b>f</b> Facebook                                                        |
| 😃 Cerrar Sesión                        | Domingo                                                                  | 🌑 Mi Aula Virtual      | Youtube                                                                  |
|                                        |                                                                          | Mi Correo              |                                                                          |
|                                        |                                                                          | Сихоом                 |                                                                          |
|                                        |                                                                          | FORMACIÓN LABORAL      |                                                                          |
|                                        |                                                                          | ()<br>Bolsa de Trabajo |                                                                          |

Al ingresar, te llevará a la página de inicio de tu plataforma. Después ingresa a la opción "Matrícula"

Recuerda ingresar en la fecha que le corresponde a tu bloque de pre-matrícula y a partir de las 10:00 am.

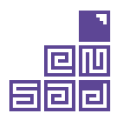

# **BLOQUE DE MATRÍCULA**

Si ingresas a la plataforma en la sección "MATRÍCULA" en la fecha que no corresponde a tu bloque de pre-matrícula, saldrá la siguiente información en las secciones:

**"Turno Asignado":** La fecha y hora de tu bloque.

**"Turnos en tu Facultad": El** cronograma de los bloques de pre-matrícula.

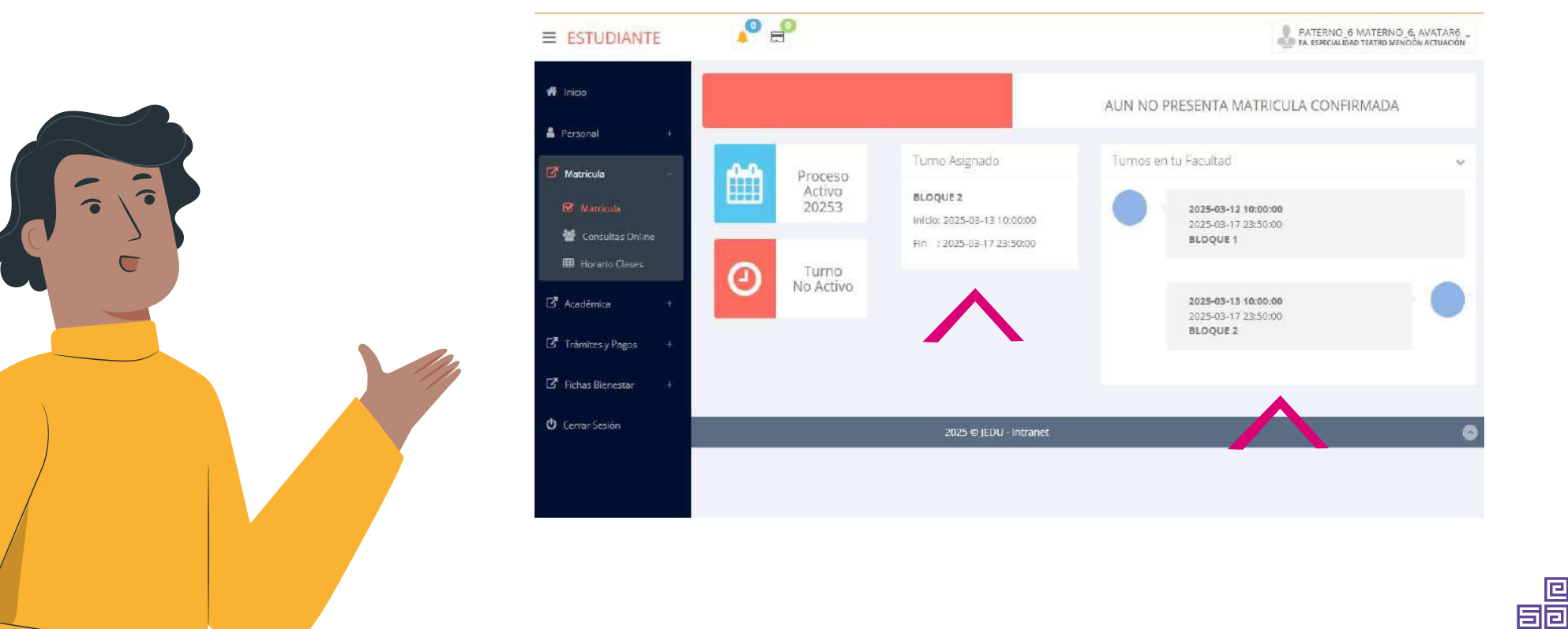

Cuando corresponda a tu fecha, podrás visualizar los créditos disponibles a pre matricularte y el promedio ponderado obtenido en el semestre anterior.

También se mostrarán los **cursos disponibles** a pre matricularte. Los códigos rojos significan los cursos desaprobados en ciclos anteriores y a los cuáles le debes dar prioridad al momento de pre - matricularte. Además, la columna "Rep" significa las veces en las que has desaprobado ese curso.

| E ESTUDIANTI       |        | r =                 |                              |         |        |                      | 10_5 MA<br>IALIDAD TEA | TERNO_5, AVATAR5<br>TRO MENCIÓN ACTUACIÓN |
|--------------------|--------|---------------------|------------------------------|---------|--------|----------------------|------------------------|-------------------------------------------|
| 🕯 Inicio           | -      | PATERNO             | 5 MATERNO_5, AVATAR5         |         |        |                      |                        |                                           |
| Personal           | +      | OGREEN RO           |                              |         |        |                      |                        |                                           |
| Matrícula          |        | Código Estudiante   | 2. 555555 <b>A</b>           | Turno T |        |                      | 2                      |                                           |
| Matricula          | 1.1.14 | coargo cacoarante   |                              | iame. I | onno n | o notanino a         | 5                      |                                           |
| 😁 Consultas Online |        | Prog. Académico     | PROGRAMAS                    |         |        |                      |                        |                                           |
| 🖽 Horario Clases   |        |                     | (G)                          |         |        |                      |                        |                                           |
| 🕈 Académica        | +      | Prog. De Estudio    | ESPECIALIDAD<br>TEATRO       |         |        |                      |                        |                                           |
| Trámites y Pagos   | +      |                     | MENCIÓN<br>ACTUACIÓN<br>(AC) |         |        |                      |                        |                                           |
| Fichas Bienestar   | +      |                     |                              |         |        |                      |                        |                                           |
| Cerrar Sesión      | Ficha  | a Matrícula         |                              |         |        |                      |                        |                                           |
|                    | Cr     | éditos Disponibles. | 31.0 Créditos Inscrit        | .os: (  | )      | Promedio<br>Ponderad | 0:                     |                                           |
|                    | Co     | sto de Matricula: 🌘 | 5/ 0.00                      |         |        | E Co                 | nfirmar                | Pre - Matricula                           |
|                    | Plan   | Curso No            | mbre                         | Ciclo   | Créd   | Seccion              | Rep                    |                                           |
|                    | 2020   | LTE(10) LAE         | SORATORIO DE TRABAJO EXPRESI | VO I    | 6.0    |                      | 0                      | 🖌 inscribirse                             |
|                    | 2020   | ACFEG107 REE        | ACCIÓN ACADÉMICA             | ä       | 3.0    |                      | 0                      |                                           |
|                    |        |                     |                              |         |        |                      |                        |                                           |
|                    |        | $\wedge$            |                              |         |        |                      | $\frown$               |                                           |

티미미

Selecciona el curso y haz clic en el botón "Inscribirse".

- **"Espec":** La carrera o especialidad.
- "Cod.Curso": Código del curso.
- "Sección".
- "Matr": Los cupos disponibles.
- "Horario": Fecha, hora y docente

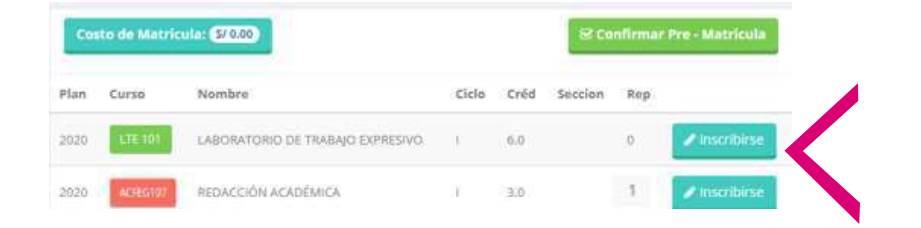

| Inscribirse |
|-------------|
| Inscribirse |
| Inscribirse |
| Inscribirse |
|             |

Selecciona un horario/docente para pre-matricularte.

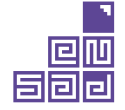

Después de haberte pre-matriculado a todos los cursos deseados, podrás ver la cantidad de créditos a los que te has inscrito y cuánto tendrás que pagar por tu matrícula.

Recuerda que el pago es por la suma de créditos: Si es igual o mayor a 12 créditos, el monto a pagar es S/550.00 soles (ESTUDIANTE REGULAR).- Si es menor a 12 créditos, el monto a pagar es S/120.00 soles por curso (ESTUDIANTE NO REGULAR).

Recuerda verificar la información de los cursos que te has pre-matriculado. Si no era el curso u horario deseado, puedes hacer clic en: "Retirarse"y podrás escoger otra opción.

| 1                            | Prog. A                                    | cadémico: :                            | PROGRAMAS<br>DE ESTUDIO<br>(G)                                |                          |                                   |                                               |                             |                                               |
|------------------------------|--------------------------------------------|----------------------------------------|---------------------------------------------------------------|--------------------------|-----------------------------------|-----------------------------------------------|-----------------------------|-----------------------------------------------|
| -                            | Prog, I                                    | De Estudio ;                           | FA.<br>ESPECIALIDAD<br>TEATRD<br>MENCIÓN<br>ACTUACIÓN<br>(AC) |                          |                                   |                                               |                             |                                               |
| Fich                         | na Matricul                                | 3                                      |                                                               |                          |                                   |                                               |                             |                                               |
| Ċ                            | reditos Dispo                              | onibles:                               | 31.0 Créditos Inscritos                                       |                          | 9                                 | Promedio<br>Ponderado:                        |                             |                                               |
|                              |                                            |                                        |                                                               |                          |                                   |                                               |                             |                                               |
| C                            | osto de Mat                                | tricula: <b>(</b> 5/24                 |                                                               |                          |                                   | e Cont                                        | firmar F                    | Pre - Matricula                               |
| Plan                         | osto de Mat<br>Curso                       | ricula: (5/24<br>Nombro                | 0.00                                                          | Ciclo                    | Créd                              | E Cont                                        | firmar F<br>Rep             | Pre - Matricula                               |
| Plan<br>2020                 | osto de Mai<br>Curso<br>ETE 191            | Nombro                                 | a<br>torio de trabajo expresivo                               | ciclo                    | Créd                              | Seccion<br>A2                                 | firmar F<br>Rep<br>O        | Pre - Matricula<br>X Retirarse                |
| Plan<br>2020<br>2020         | OSTO de Mat<br>Curso<br>LTE 101<br>REA 101 | Nombro<br>LABORA<br>REDACC             | ILORIO DE TRABAJO EXPRESIVO<br>IÓN ACADÊMICA                  | cicle<br>I               | Créd<br>6.0<br>3.0                | Section<br>A2<br>PERSONAJE I                  | firmar F<br>Rep<br>0        | Pro - Matricula<br>X Retirarse<br>X Retirarse |
| 2020<br>2020<br>2020         | Curso                                      | Nombro<br>Nombro<br>LASORA<br>REDACC   | IODO C                                                        | ciclo<br>1<br>1<br>Ciclo | Créd<br>5.0<br>3.0<br>Créd        | Seccion<br>A2<br>PERSONAJE I<br>Seccion       | Rep<br>0<br>Rep             | Pre - Matricula                               |
| Plan<br>2020<br>2020<br>2020 | Curso<br>LTE 101<br>CUrso<br>LTE 101       | Nombro<br>LASORA<br>Nombro<br>LABORATO | IODO CONTRABAJO EXPRESIVO                                     | ciclo<br>1<br>i<br>ciclo | Créd<br>5.0<br>3.0<br>Créd<br>6.0 | Seccion<br>A2<br>PERSONAIE I<br>Seccion<br>A2 | Rep<br>0<br>0<br>Rep<br>Rep | Pre - Matricula                               |

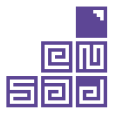

Después que hayas verificado que todo está conforme, debes hacer clic en:**"Confirmar Pre-Matrícula"** 

Saldrá una ventana emergente donde debes hacer clic en**"Estoy de acuerdo".** 

Al finalizar la matrícula se mostrará el resumen con los cursos pre matriculados y el total de créditos.

El botón **"Ficha Matrícula"** imprimirá tu boleta de pre-matrícula para tu conocimiento

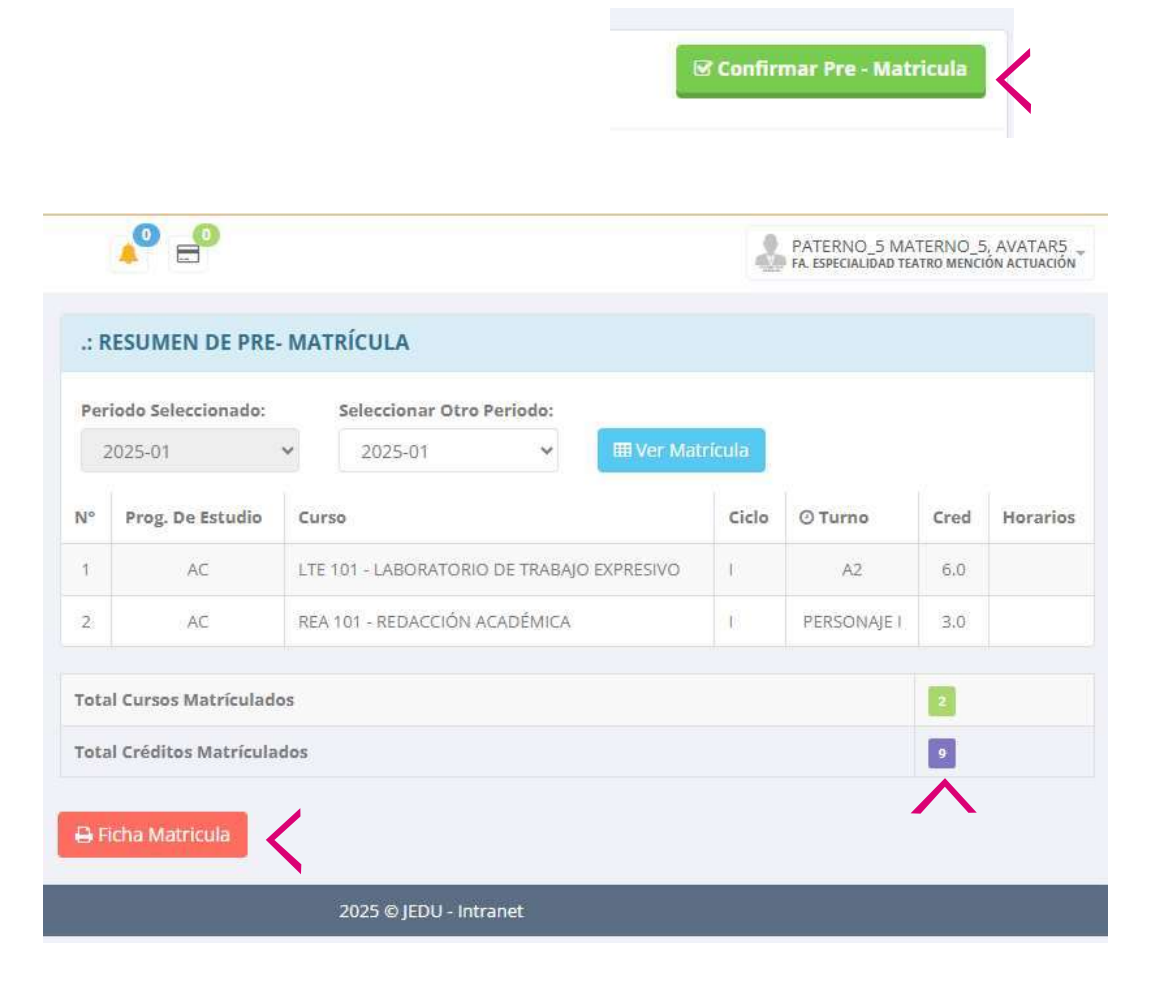

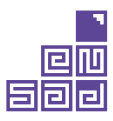

Recuerda que la fecha de pagos se encuentra en el cronograma académico 2025:

https://www.ensad.edu.pe/serv academicos/calendario academico-2025/

| PROCESO DE MATRICULA - SEMESTRE ACADÉMICO 2025-I                                              |                 |             |                                             |           |                                             |  |
|-----------------------------------------------------------------------------------------------|-----------------|-------------|---------------------------------------------|-----------|---------------------------------------------|--|
| DESCRIPCIÓN                                                                                   | Fecha de inicio | Fecha final | Extemporáneo                                | Respuesta | Medio/<br>requisitos                        |  |
| Actualización de datos y pago de<br>matrícula (Estudiante regular y<br>Estudiante No regular) | 25/03/2025      | 29/03/2025  | 31/03/2025<br>(cargo adicional<br>S/ 30.00) | -:        | Guía de Matrícula /<br>Plataforma Educativa |  |

| PROCESO DE MATRICULA - SEMESTRE ACADÉMICO 2025-II                                             |            |            |                                             |                                             |  |  |
|-----------------------------------------------------------------------------------------------|------------|------------|---------------------------------------------|---------------------------------------------|--|--|
| Actualización de datos y pago de<br>matrícula (Estudiante regular y<br>Estudiante No regular) | 19/08/2025 | 22/08/2025 | 23/08/2025<br>(cargo adicional<br>S/ 30.00) | Guĩa de Matrícula /<br>Plataforma Educativa |  |  |

IMPORTANTE: Completa primero tu pre-matrícula antes de realizar cualquier pago

Se recomienda realizar los depósitos en las ventanillas o agentes del Banco de la Nación (para la validación inmediata):

Nombre de la cuenta: Recursos Directamente Recaudados ENSAD

Cuenta corriente: 00068359511

Para el caso de la Transferencia Interbancaria, se sugiere realizarla a través de Interbank o Scotiabank. Sin embargo, es importante tener en cuenta que estas transacciones no son recomendadas porque depende de los tiempos de procesamiento de las entidades bancarias, lo cual puede tomar entre 3 y 4 días hábiles.

CCI: 018 068000068359511 70

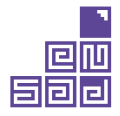

Para adjuntar tu comprobante de pago, ingresa a la opción **"Trámites y Pagos"**, luego has clic en **"Mis trámites"** y finalmente, has clic en **"Nuevo trámite"**.

En la sección INICIO DE TRÁMITE ESTUDIANTE, selecciona haciendo clic a: "Pago de Matrícula".

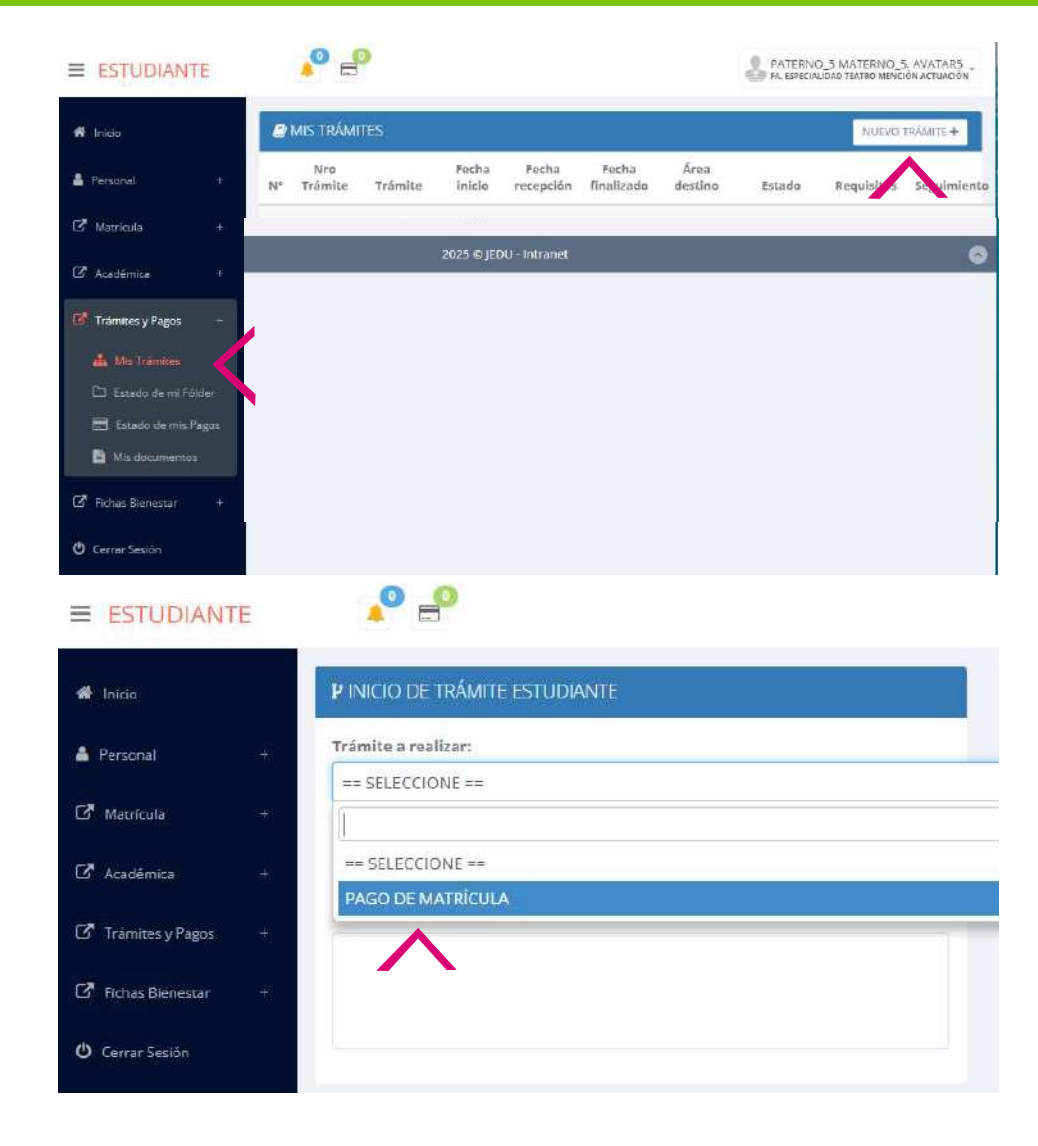

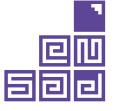

Recuerda tener el comprobante de pago digitalizado en cualquiera de los formatos indicados: (JPG, JPEG, PNG, PDF, DOC, DOCX).

Haz clic en "Seleccionar archivo" y carga el comprobante.

IMPORTANTE: Si tienes saldo a favor, une en un solo archivo, el correo o documento que mencione tu saldo más el comprobante con el pago restante.

Marca en la casilla de "He leído..."

Y finalmente, haz clic en "Iniciar trámite".

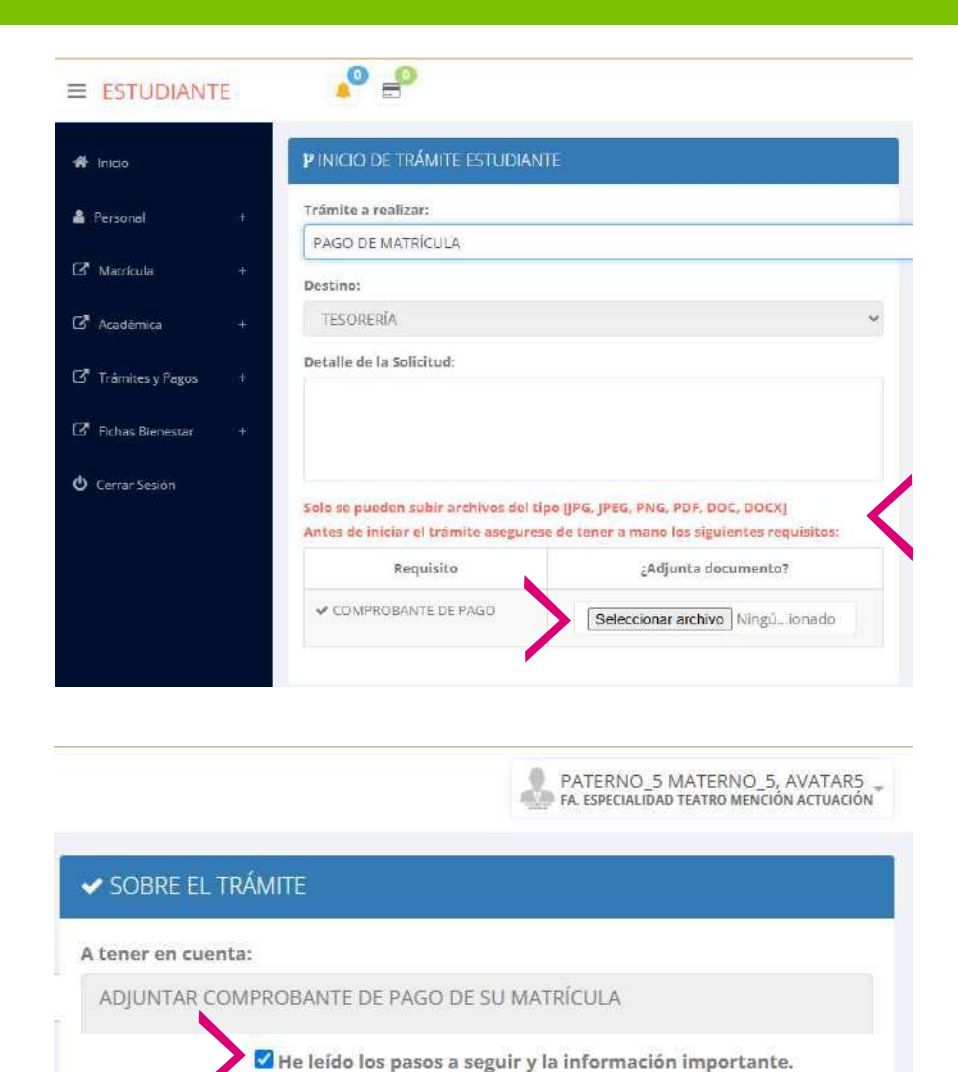

✓ INICIAR TRÁMITE

**X** CANCELAR

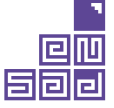

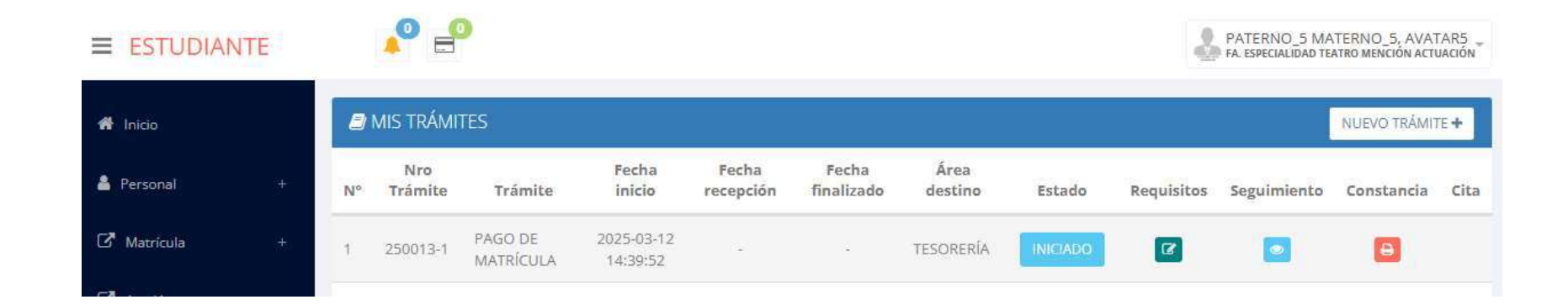

Saldrá la información de tu trámite, y estaremos a la espera de que el área de Tesorería valide el pago.

Cuando se realice la validación, te enviaremos un mensaje de CONFIRMACIÓN DE MATRÍCULA a tu correo institucional.

#### INICIO DE CLASES

Semestre académico 2025-I: LUNES 21 DE ABRIL Semestre académico 2025-II: LUNES 1 DE SETIEMBRE

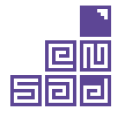